# myVTax Guide: How to File Form LGT-177 (Buyers)

This guide provides step-by-step instructions for the transferee (buyer) to complete the online version of Form LGT-177, Land Gains Tax Return, found at www.myVTax.vermont.gov.

The LGT-177 Return must be filed before the LGT-178 Return (seller)

# Step 1

Go to **www.myVTax.vermont.gov** to access the Department's portal for online services. To begin, click **File a Return.** 

**Note:** When you hover over certain items with your mouse, more details will appear.

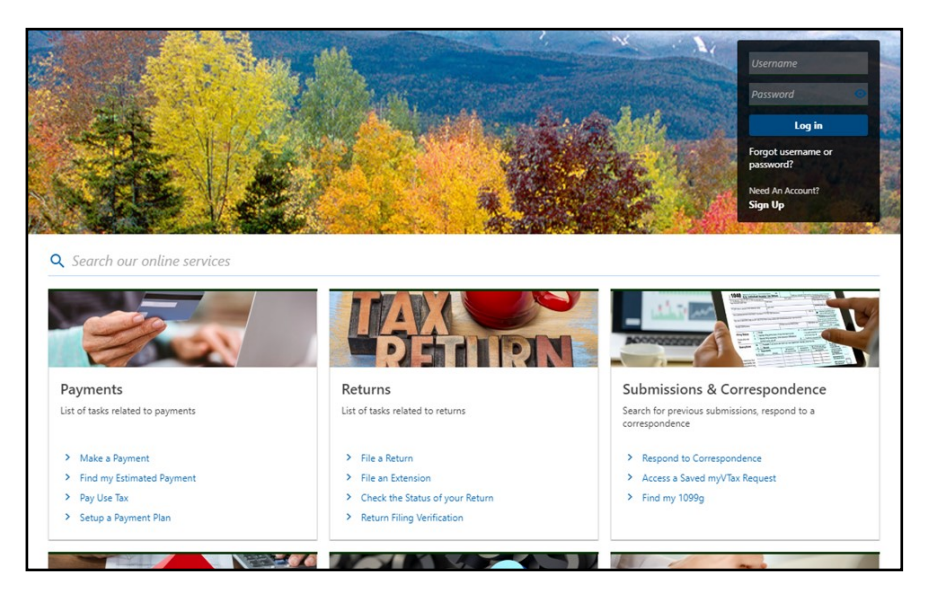

# Step 2 Taxpayer Information

Click on the dropdown menu and select **Land Gains**. Enter the taxpayer information.

If you are an attorney or preparer completing this return, you may want to enter your email address instead of your client's email. You will use this email address and Verification Code (see **Step 13**) to access this return later.

Click the button, File **LGT-177**.

| Taxpayer Information                            |             |   |             | Exit |
|-------------------------------------------------|-------------|---|-------------|------|
| Select which account type you wish to file for: |             |   |             |      |
| Land Gains 👻                                    |             |   |             |      |
| Click here to apply for an FEIN                 |             |   |             |      |
| ID Type                                         | ID          |   |             |      |
| Federal Employer ID 👻                           | **-***99999 |   |             |      |
| Business Name:                                  |             |   |             |      |
| LAND GAINS                                      |             |   |             |      |
| Taxpayer Address:                               |             |   |             |      |
| Street 1                                        |             |   |             |      |
| 133 STATE ST                                    |             |   |             |      |
| Street 2                                        | Unit Type   |   | Unit Number |      |
|                                                 |             | ~ |             |      |
| City                                            | State       |   | Zip Code    |      |
| MONTPELIER                                      | VERMONT     | ~ | 05602-2719  |      |
| Country                                         |             |   |             |      |
| USA                                             | Verified    |   |             |      |
| Contact Information                             |             |   |             |      |
| Enter your email address                        |             |   |             |      |
| test@vermont.gov                                |             |   |             |      |
| Confirm your email address                      |             |   |             |      |
| test@vermont.gov                                |             |   |             |      |
| Enter your phone number                         | Extension   |   |             |      |
|                                                 |             |   | _           |      |

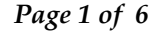

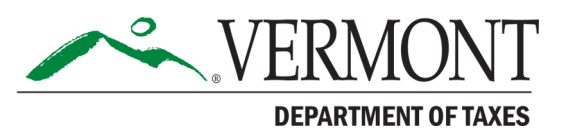

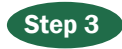

## **Transferor and Transferee Information**

| Click here to apply for an I | FEIN                           |                   | NOTE: Long names or<br>return, but the full na | addresses may n<br>mes and addresse | ot disp<br>es are s | lay fully on the paper of submitted electronically | opy of the<br>y to the Town |
|------------------------------|--------------------------------|-------------------|------------------------------------------------|-------------------------------------|---------------------|----------------------------------------------------|-----------------------------|
| TRANSFEROR ID                | ID Type<br>FEIN ~              | ID<br>**-***1111  | TRANSFEREE ID                                  | ID Type<br>FEIN                     | ~                   | ID<br>**-***9999                                   |                             |
| TRANSFEROR NAME              | Business Name<br>TEST          |                   | TRANSFEREE NAME                                | Business Name                       |                     |                                                    |                             |
| TRANSFEROR ADDRESS           | Country<br>USA                 | *                 | TRANSFEREE<br>ADDRESS                          | Country<br>USA                      |                     |                                                    |                             |
|                              | Street Address<br>1 MAIN ST    |                   |                                                | Street Address<br>133 STATE ST      |                     |                                                    |                             |
| Validate Address             | Street Address 2               |                   | Validate Address                               | Street Address 2                    |                     |                                                    |                             |
|                              | Unit Type                      | Unit              |                                                | Unit Type                           |                     | ~                                                  | Unit                        |
|                              | City<br>MONTPELIER             |                   |                                                | City<br>MONTPELIER                  |                     |                                                    | <u>.</u>                    |
|                              | State<br>VERMONT ~             | Zip<br>05602-0000 |                                                | State<br>VERMONT                    |                     | ~                                                  | Zip<br>05602-2719           |
|                              | PHONE NUMBER<br>(888) 888-8888 |                   |                                                | PHONE NUMBER<br>(888) 888-8888      |                     |                                                    |                             |
|                              | EMAIL ADDRESS                  |                   |                                                | EMAIL ADDRESS                       |                     |                                                    |                             |
|                              |                                |                   |                                                |                                     |                     |                                                    |                             |

Begin by completing the **Taxpayer Information** section for the transferor (the person or entity selling the land):

- Identification Number Click the dropdown menu and select the type of ID number that applies to the taxpayer: Federal Employer ID or Social Security #. (If the buyer does not have a Social Security Number, contact the Department at (802) 828-6851 to ask for a pseudo SSN).
   Enter the ID number. Note that the number is masked to show only the last few digits.
- Taxpayer Name
- Taxpayer Address
- **Email Address**-- Enter the email address where you want to receive correspondence for this return. You will also use this email address if you need to access this return again in the future. If you are the attorney or preparer for the taxpayer, you may enter your email.

**Note:** a field containing a red asterisk requires an answer.

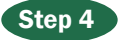

## **Property Information**

Enter the Property Information and click Next when done.

| Property Informatio                                       | on                         |                                               |                                        |            |                               |                                                      |
|-----------------------------------------------------------|----------------------------|-----------------------------------------------|----------------------------------------|------------|-------------------------------|------------------------------------------------------|
| NOTE: Long names or address<br>Department.                | es may not                 | display fully on t                            | ne paper copy of                       | the return | , but the full names and addr | esses are submitted electronically to the Town and   |
| Property Physical Location - Numb                         | er and Street o            | er Road Name                                  | Land Size (in acre                     | 5)         |                               |                                                      |
| 133 STATE ST                                              |                            |                                               | 1.00                                   |            |                               | This property is located in multiple cities or towns |
|                                                           |                            |                                               | SPAN                                   |            | Last 5 Digits of SPAN         |                                                      |
| Montpelier                                                |                            | ~                                             | 405-126                                |            | 12345                         |                                                      |
| Date Acquired by Transferor                               |                            | Date of Closing                               |                                        |            | Years                         | Months                                               |
| Date Acquired by Transferor                               |                            | Date of Closing                               |                                        |            | Years                         | Months                                               |
| Jan-01-2020                                               | <b></b>                    | Oct-01-2020                                   |                                        |            | 0                             | 9                                                    |
| Would you like to continu<br>Warning: The above selection | ue without c<br>must be un | ompleting all the<br>checked <i>before</i> su | required fields?<br>Jbmitting this ref | turn.      |                               |                                                      |
| Cancel Save Draft                                         |                            |                                               |                                        |            |                               | < Previous Next                                      |

Notes:

**SPAN-**-The first six digits will prefill based on the town entered. You must enter the last five digits for the property.

Holding Period--Use the calendars to enter the **Date** Acquired by Transferor and the **Date of Closing** in the correct format.

# Step 5

**Verification Code** 

| Write Down Your Verification Code                                                                                                    |
|----------------------------------------------------------------------------------------------------|
| Verification Code                                                                                                    |
| t8q2k2                                                                                                    |
| Important! In order to retrieve and edit this return in the future, you will need both the e-mail address you entered on the previous screen as well as your verification code, which is t8q2k2. If you havent done so already. Please write down your verification code now. This code can not be recovered and if you lose it you will not be able to make further updates to this return. |
| I have written down my verification code in a safe place and am ready to proceed.                                                                                                    |
| Returns can be saved to finish later by clicking the green 'Save' button in the lower right portion of the screen. Unsaved returns are deleted each night by the Department.                                                                                                    |

Write down the **Verification Code**. This code is unique to the return. If you need to access this return in the future, you will need this code and the email address you entered in **Step 3** to log back in. We ask you to verify that you have written it down by checking the required box. <u>You cannot recover the</u> <u>code once you have left the system.</u>

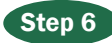

## **Exemptions and Tax Calculation**

| E1. If transfer is exempt from Land Gains Tax, enter exemp                                                                                                    | bion number (see quick reference guide)                                                                                                    |
|----------------------------------------------------------------------------------------------------|----------------------------------------------------------------------------------------------------|
| 00. None 🗸                                                                                                    |                                                                                                    |
| E1a. If Line 1 is "8", enter description                                                                                                    |                                                                                                    |
| E2. If transferor obtained advance certification, enter Com                                                                                                    | imissioner's Certificate Number (remove dashes when entering your letter ID)                                                                                                    |
| E2a. Certification has been applied for but not y                                                                                                    | yet received by transferor                                                                                                    |
| E3. Is the transferor simultaneously filing a Vermont Land No Yes                                                                                                    | Gains Tax Return (Form LGT-178) and paying the full amount of tax due on that form, which may be zero?                                                                                                    |
|                                                                                                    |                                                                                                    |
| IAX CAICUIATION<br>If Lines E1, E2, E3, or E4 do not apply then:                                                                                                    |                                                                                                    |
| IAX Calculation If Lines E1, E2, E3, or E4 do not apply then: F1. Sales price attributable to land. (see instructions) 10,000.00                                                                                                    |                                                                                                    |
| IAX Calculation If Lines E1, E2, E3, or E4 do not apply then: F1, Sales price attributable to land. (see instructions) 10,000.00 OR                                                                                                    |                                                                                                    |
| IAX CAICUIATION  If Lines E1, E2, E3, or E4 do not apply then:  F1. Sales price attributable to land. (see instructions) 10,000.00  OR  F2. Amount of Installment Sale payment subject to withholding                                                                                                    |                                                                                                    |
| IAX Calculation If Lines E1, E2, E3, or E4 do not apply then: F1. Sales price attributable to land. (see instructions) 10,000.00 OR F2. Amount of Installment Sale payment subject to withholding 0.00                                                                                                    |                                                                                                    |
| TAX Calculation  If Lines E1, E2, E3, or E4 do not apply then:  F1, Sales price attributable to land. (see instructions) 10,000.00  OR  F2. Amount of installment Sale payment subject to withholding 0.00  F3. Withholding Tax Rate                                                                                                    |                                                                                                    |
| IAX Calculation  If Lines E1, E2, E3, or E4 do not apply then:  F1, Sales price attributable to land. (see instructions) 10,000.00  OR  F2. Amount of Installment Sale payment subject to withholding 0.00  F3. Withholding Tax Rate 10.00 %                                                                                                    |                                                                                                    |
| TAX Calculation  If Lines E1, E2, E3, or E4 do not apply then:  F1, Sales price attributable to land. (see instructions) 10,000.00  CR  E2. Amount of installment Sale payment subject to withholding 0.00  F3. Withholding Tax Take 10.00 %  F4. TAX DUE (Multiply: Line 1 or Line 2 by Line 3)                                                      | - If a Commissioner's Certificate was issued, enter the withholding amount required.                                                                                                    |
| IAX CAICUIATION If Lines E1, E2, E3, or E4 do not apply then: F1. Sales price attributable to land. (see instructions) 10,000.00 OR F2. Amount of Installment Sale payment subject to withholding 0.00 F3. Withholding Tax Rate 10.00 % F4. TAX DUE (Multiply: Line 1 or Line 2 by Line 3) 1,000.00                                                   | - If a Commissioner's Certificate was issued, enter the withholding amount required.<br>- If simultaneously filing a Transferor (Seller) Form LGT-178, Land Gains Tax Return, enter the amount shown due.<br>- If an exemption is claimed on Line E1, enter -0                               |
| TAX CAICUIATION  If Lines E1, E2, E3, or E4 do not apply then:  F1. Sales price attributable to land. (see instructions) 10,000.00  OR  F2. Amount of Installment Sale payment subject to withholding 0.00  F3. Withholding Tax Rate 10.00 %  F4. TAX DUE (Multiply: Line 1 or Line 2 by Line 3) 1,000.00  Do you wish to continue without completing | - If a Commissioner's Certificate was issued, enter the withholding amount required.<br>- If simultaneously filing a Transferor (Seller) Form LGT-178, Land Gains Tax Return, enter the amount shown due.<br>- If an exemption is claimed on Line E1, enter -0<br>g all the required fields? |

If the transfer is exempt from Land Gains Tax, enter the exemption number in **E1**.

**E3** asks if the transferor is simultaneously filing the LGT-178. If so, the tax due will be zero.

If **No** is selected in **E3**, the tax due will be based on the value entered in **F1**. Click **Next** (not shown) once all required fields are complete.

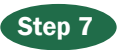

#### Attachments

|                                                      |                         | ATTACHMENTS                                     |                                                                          |
|------------------------------------------------------|-------------------------|-------------------------------------------------|--------------------------------------------------------------------------|
| You can upload attachments if you ha<br>type is PDF. | ave additional correspo | ndence that you wish to transmit to the Departr | ment that <u>are not</u> part of the standard return. Our preferred file |
| Would you like to add attachments?                   | No                      | ~                                               |                                                                          |

If there is additional correspondence you would like to transmit with your return, click **Yes** at the dropdown menu. This will provide a way for you to attach your materials. The PDF file type is preferred.

## Step 8 Payment Information

|                                                                                                    | PAYMENT INFO                                                                                                    | RMATION                                                                                                    |    |
|----------------------------------------------------------------------------------------------------|----------------------------------------------------------------------------------------------------|----------------------------------------------------------------------------------------------------|----|
| Complete the information on the chec<br>Our other E-Pay options include A<br>fees.<br>Credit Card payments can be mac | k below to submit your payment through E-Check or ACH [<br>ACH Credit and Credit Card. <b>Please note: Credit Card paym</b><br>Je by clicking into your account on myVTax and selecting th | lebit. Paying through E-Check or ACH Debit is <u>free</u> .<br>ents are subject to a <u>3% processing fee</u> . ACH Debit payments are not subject to an<br>"Pay" link next to the appropriate tax period.                                            | ny |
| Paying with ACH Credit?                                                                                               | Click Here for ACH Credit Instructions                                                                                                    |                                                                                                    |    |
|                                                                                                    | Attention, taxpayers using ACH Credit: Effective Janu<br>Bank, N.A. If you pay your taxes through ACH Credit, yo<br>in the instructions) at People's Bank before your next ta              | ary 2, 2018, accounts for the Vermont Department of Taxes are with People's United<br>u must notify your financial institution of the new account and routing numbers (found<br>payment is due. Late payments may be subject to penalty and interest. | 10 |
| Warning: If you have an ACH filter blo                                                                                | ock on your account, please note the new originator number                                                                                                    | is 8036000264 to be used as of November 2015.                                                                                                    |    |
| Want to schedule your ACH Debit p                                                                                     | ayment for later? Change the payment date below to vo                                                                                                    | ur preferred date.                                                                                                    |    |
| Period Oct-01-2020                                                                                                    | Bank Account                                                                                                    | Payment                                                                                                    |    |
| Land Gains                                                                                                    | Туре                                                                                                    | Payment Type                                                                                                    |    |
|                                                                                                    | Domestic Bank Account                                                                                                    | Return Payment 🗸 🗸                                                                                                    |    |
|                                                                                                    | Bank Account Type *                                                                                                    | Select this option if you are choosing to make a payment                                                                                                    |    |
|                                                                                                    | Checking                                                                                                    | Savings with a return you are submitting today.                                                                                                    |    |
|                                                                                                    | Routing Number *                                                                                                    | Payment Date Oct-06-2020                                                                                                    |    |
|                                                                                                    | Populate Routing Number                                                                                                    | Amount                                                                                                    |    |
|                                                                                                    | Account Number *                                                                                                    | 1,000.00                                                                                                    |    |
|                                                                                                    | Required                                                                                                    | Confirm Amount *                                                                                                    |    |
|                                                                                                    | Confirm Account Number                                                                                                    | Required                                                                                                    |    |
|                                                                                                    | Required                                                                                                    |                                                                                                    |    |
|                                                                                                    |                                                                                                    |                                                                                                    |    |
|                                                                                                    |                                                                                                    | 1001                                                                                                    |    |
|                                                                                                    | Routing Number Account Nu                                                                                                    | mber Check Number                                                                                                    |    |
| Click here if you have already paid                                                                                   | d or would like to print a voucher to pay by paper check                                                                                                    |                                                                                                    |    |

The easiest and quickest way to pay your Land Gains Tax is to make an electronic payment. Click the dropdown menu to choose the **Bank Account Type**, then enter the requested information. If you are unsure about the financial institution's routing number and your account, they can be found on the bottom of a check for that account.

If you prefer to pay by paper check, check the box

on the bottom left that starts with, "Click here if..." then click **Print Payment Voucher** and mail it to the Department with the check. You may also pay by credit card through your myVTax account or by ACH credit. *A 3% fee is added to credit card payments*.

For details about payment methods and where to mail a voucher and check, see our webpage, **Paying Tax Owed**, at tax.vermont.gov/individuals/pay.

## Step 9 Certification and Summary

| CERTIFICATION AND SUMMARY                                                                                                    |
|----------------------------------------------------------------------------------------------------|
| I hereby certify that I am an officer or authorized agent responsible for the taxpayer's compliance with the requirements of Title 32 of the Vermont Statutes and that this return is true, correct, and complete to the best of my knowledge. If prepared by a person other than the taxpayer, this declaration further provides that under 32 V.S.A. \$5901, this information has not been and will not be used for any other purpose, or made available to any other person, other than for the preparation of this return unless a separate valid consent form is signed by the taxpayer and retained by the preparer. |
| ✓ I certify the statement above                                                                                                    |
| Signature of Taxpayer or Authorized Agent                                                                                                    |
| TEST                                                                                                    |
| Date                                                                                                    |
| Oct-06-2020                                                                                                    |
| Daytime Telephone Number                                                                                                    |
|                                                                                                    |
| Check here if this return is being completed by a preparer                                                                                                    |

Be sure to read the certification statement and then check the box, **I certify the statement above.** Enter your electronic signature and a daytime telephone number. If you are the preparer, check the box. Click **Submit** once all fields are complete.

|--|

You can see the Confirmation here, and you also will receive an email with the same information.

The Confirmation page provides the following:

You will need the confirmation number if you contact the Department about this return.

## --Verification Code

Write this code down as you will only see it here once, or you may **print** the screen. You will need the code and the email address you entered in **Step 2** if you want to access this return later.

| Confirmation                                                                                                    |                                                                                                    |
|----------------------------------------------------------------------------------------------------|----------------------------------------------------------------------------------------------------|
| Your return request for taxpayer L/                                                                                  | AND GAINS and filing period of Oct-01-2020 has been submitted. Your confirmation number is 1-188-364-288. |
| To access this return in the future,<br>Email Address: <b>test@vermont.gov</b><br>Verification Code: <b>t8q2k2</b> . | please use the following:                                                                                 |
| Questions or concerns? Contact                                                                                       | us:                                                                                                    |
| Vermont Department of Taxes                                                                                          | Call: (802) 828-5860                                                                                      |
| 133 State Street                                                                                                    | Or Email: myVTax Support                                                                                  |
| Montpelier, VT 05602-3667                                                                                            |                                                                                                    |
| Click 'OK' to proceed.                                                                                               |                                                                                                    |
|                                                                                                    |                                                                                                    |
| Print                                                                                                    |                                                                                                    |
|                                                                                                    |                                                                                                    |
| ОК                                                                                                    |                                                                                                    |

Click **Print** to print a copy of the return.

Click **OK** to return to the homepage for myVTax.